# **Technical Notification**

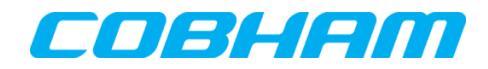

**Cobham SATCOM** Lundtoftegaardsvej 93 D 2800 Kgs. Lyngby Denmark

T: +45 39 55 88 00 F: +45 39 55 88 88

Date: July - 2016 Document Number: 95-152921-A

#### SAILOR 500/250/150 FleetBroadband SAILOR Fleet One/EXPLORER 727/ 325

### Software release version 1.24

#### Subject:

Please be informed that a new software version 1.24 for the following Cobham SATCOM products has been released:

- SAILOR 500 FleetBroadband TT-3740A
- SAILOR 250 FleetBroadband TT-3742A
- SAILOR 150 FleetBroadband TT-3744A
- SAILOR Fleet One TT-3744A-00581
- EXPLORER 727 TT-3722A
- EXPLORER 325 TT-3721A

## **Priority:**

• **MEDIUM:** It is recommended to apply this change / initiative to all units in stock. For units sold it is recommended to apply this change / initiative next time the system(s) is inspected.

#### Major changes from software version 1.23 to version 1.24:

- Support for speed in cm/s in tracking protocol
  - Requires changes in the Tracking Server. Appendix I.
- Support for Cisco NSD box on EXPLORER 727 / EXPLORER 325
  - o GX to BGAN fallback
  - E727 will be restricted to Class 1 (X-Stream/on-the-pause) operation when working in NSD setup.

Class 10 operation must be restored manually if UT leaves NSD setup

#### Important bug-fixes

- Terminal cannot register at corrupted satellite table
- DHCP server not working correct on /30 net
- General improvements

#### Action:

Download file **FBB\_E325727\_FleetOne\_ver\_124.zip** located at Cobham SATCOM Sync partner login: <u>https://sync.cobham.com/</u> - or at the Cobham SATCOM Sync Support section: <u>https://sync.cobham.com/satcom/support</u>. Save and extract to your hard drive.

#### Download software from the terminal web MMI:

Alternatively, the file can be downloaded from the Cobham SATCOM FleetBroadband update server via the SAILOR web server (shown below). Please note that if this is over air transmission, it will add cost to your airtime bill. **File size is approximately 7.0 MB!!** 

From web MMI/interface:

- 1. Make sure the terminal is switched on and connect the Ethernet cable to your PC.
- 2. Open your web-browser and open the web interface of the terminal at address <u>http://192.168.0.1/</u>
- 3. Select SETTINGS.
- 4. Select Upload.
- 5. Select **Check for updates** and when found, press download and save the file. **The file is approx 7.0 MB. Airtime fee applies!**

| DASHBOARD           | CHECK FOR SOFTWARE UPDATES                                                                                                    |             |  |
|---------------------|----------------------------------------------------------------------------------------------------|-------------|--|
| CONNECT             | Current software version                                                                                                    | 1.19        |  |
| PHONE BOOK          | Check for updates                                                                                                    |             |  |
| MESSAGES            | Latest available                                                                                                    | Not checked |  |
| CALLS               | File size                                                                                                    |             |  |
| SETTINGS            |                                                                                                    |             |  |
| LAN                 |                                                                                                    |             |  |
| Phone/Fax           |                                                                                                    |             |  |
| ISDN                | UPLOAD SOFTWARE TO TERMINAL                                                                                                    |             |  |
| Common              | Choose File No file chosen Upload                                                                                                    |             |  |
| IP handsets         |                                                                                                    |             |  |
| Discrete I/O        | Dischimer for Developting and Uplanting software.                                                                                                    |             |  |
| Tracking            | Disclaimer for Downloading and uploading software from the Thrane &<br>Please be informed that downloading and installing software from the Thrane &<br>Thrane web portal is at your own risk. Thrane & Thrane is not to be held<br>liable for any possible damage with respect to downloading and installing<br>software to your SAILOR 500 FleetBroadband.<br>If you have problems or questions with respect to downloading software or<br>uploading your terminal please be informed that you will have to contact the<br>Thrane & Thrane distributor from where the terminal was purchased or contact<br>your local Thrane & Thrane distributor.<br>Please be advised that you will not be able to contact Thrane & Thrane for end<br>user support and that we always recommend that software upgrades are being<br>carried out by official Thrane & Thrane distribution partners. |             |  |
| Upload              |                                                                                                    |             |  |
| Satellite selection |                                                                                                    |             |  |
| Language            |                                                                                                    |             |  |
| ADMINISTRATION      |                                                                                                    |             |  |
| HELPDESK            |                                                                                                    |             |  |
| SITE MAP            |                                                                                                    |             |  |
|                     |                                                                                                    |             |  |

6. When the software is downloaded to the hard disk of the PC, follow the description below for updating the terminal.

#### **Procedure for INSTALLING version 1.24**

- 1. Make sure the terminal is switched on and connect the Ethernet cable to your PC
- 2. Open your web-browser and open the web interface of the terminal at address <u>http://192.168.0.1/</u>
- 3. Select **SETTINGS**.

|   |                | PROPERTIES                      |                            | CECCIONS TOTAL          |           |
|---|----------------|---------------------------------|----------------------------|-------------------------|-----------|
|   | DASHBOARD      | PROPERTIES                      |                            | SESSIONS TOTAL          |           |
|   | CONNECT        | Airtime provider                | Telenor Satellite Services | Standard voice inbound  | 00:08:57  |
|   | PHONE BOOK     | Position                        | N 55°48', E 12°31'         | Standard voice outbound | 00:37:03  |
|   | MESSACES       | Status                          | Data active                | 3.1 kHz audio inbound   | 00:12:48  |
|   | MESSAGES       | Satellite selection             | EMEA                       | 3.1 kHz audio outbound  | 00:02:11  |
| J | CALLS          | Current satellite               | EMEA (elevation: 25°)      | Standard data           | 155.33 MB |
| ς | SETTINGS       | Unit serial number              | 07441420                   | Streaming 8 kbps        | 00:00:00  |
|   | ADMINISTRATION | Software version                | 1.22. build 3              | Streaming 16 kbps       | 00:00:00  |
|   | HELPDESK       | Local IR address                | 102 168 0 1                | Streaming 22 kbps       | 00.00.00  |
|   | SITE MAP       | Local IP address                | 192.100.0.1                | Streaming 52 kbps       | 00:00:00  |
| 1 |                | IMEI number                     | 35162402-000605-4          | Streaming 64 kbps       | 00:00:00  |
|   |                | Antenna status                  | Tracking                   | Streaming 128 kbps      | 00:00:00  |
|   |                |                                 |                            | Streaming 256 kbps      | 00:00:00  |
|   |                | ONGOING DATA SE                 | SSIONS                     | ONGOING CALLS           |           |
|   |                | Tracking data (10.50            | 0.17.53)                   | (No active calls)       |           |
|   |                | PROFILES ON LAN (DEFAULT GROUP) |                            |                         |           |
|   |                | Start Standard                  |                            |                         |           |
|   |                | Refresh                         |                            |                         |           |

#### 4. Select **Upload**.

| DASHBOARD           | ANTENNA                                                        |        |         |
|---------------------|----------------------------------------------------------------|--------|---------|
| CONNECT             | Antenna bootloader version: 1.0 Antenna software version: 1.53 |        |         |
| PHONE BOOK          |                                                                |        |         |
| MESSAGES            | Antenna serial number: 0                                       |        |         |
| CALLS               | L-BAND CONNECTOR                                               |        |         |
| SETTINGS            | L-band connector                                               | Enable | Disable |
| LAN                 | Apply Cancel                                                   |        |         |
| Phone/Fax           |                                                                |        |         |
| ISDN                |                                                                |        |         |
| Common              |                                                                |        |         |
| IP handsets         |                                                                |        |         |
| Discrete I/O        |                                                                |        |         |
| Tracking            |                                                                |        |         |
| Upload              |                                                                |        |         |
| Satellite selection |                                                                |        |         |

Continued...

 Click Browse... locate and select the software file stored and extracted to bganx\_bdu\_1\_24-0002.dl, with Windows Explorer. Click Upload and verify that the upload is in progress.

| CHECK FOR SOFTWARE UPD                                         | ATES                                                                                                    |
|----------------------------------------------------------------|----------------------------------------------------------------------------------------------------|
| Current software version                                       | 1.22                                                                                                    |
| Check for updates                                              |                                                                                                    |
| Latest available                                               | Not checked                                                                                                    |
| File size                                                      |                                                                                                    |
|                                                                |                                                                                                    |
|                                                                |                                                                                                    |
|                                                                |                                                                                                    |
| UPLOAD SOFTWARE TO TER                                         | MINAL                                                                                                    |
| Choose File No file chosen                                     | Upload                                                                                                    |
|                                                                |                                                                                                    |
| Disclaimer for Downloading an<br>Please be informed that downl | d Uploading software:                                                                                                    |
|                                                                | CHECK FOR SOFTWARE UPD<br>Current software version<br>Check for updates<br>Latest available<br>File size<br>UPLOAD SOFTWARE TO TER<br>Choose File No file chosen<br>Disclaimer for Downloading an |

6. When the upload is done, the terminal will reboot. Select the address <u>http://192.168.0.1/</u> again and verify that the software version is listed as: **1.24**, **build 2**.

|                | PROPERTIES                                                                                              |                            | SESSIONS TOTAL          |          |
|----------------|----------------------------------------------------------------------------------------------------|----------------------------|-------------------------|----------|
| DASHBOARD      |                                                                                                    |                            |                         |          |
| CONNECT        | Airtime provider                                                                                        | Telenor Satellite Services | Standard voice inbound  | 00:00:00 |
| PHONE BOOK     | Position                                                                                                | N 55°48', E 12°31'         | Standard voice outbound | 00:01:09 |
| MESSACES       | Status                                                                                                  | Ready                      | 3.1 kHz audio inbound   | 00:00:00 |
| MESSAGES       | Satellite selection                                                                                     | Auto                       | 3.1 kHz audio outbound  | 00:00:00 |
| CALLS          | Current satellite                                                                                       | EMEA (elevation: 25°)      | Standard data           | 32.51 MB |
| SETTINGS       |                                                                                                    | ,                          |                         |          |
| ADMINISTRATION | Unit serial number                                                                                      | 07441420                   | Streaming 8 kbps        | 00:00:00 |
|                | Software version 🔇                                                                                      | 1.24, build 2              | Streaming 16 kbps       | 00:00:00 |
| nelpbesk       | Local IP address                                                                                        | 192.168.0.1                | Streaming 32 kbps       | 00:00:00 |
| STIE MAP       | IMEI number                                                                                             | 35162402-000605-4          | Streaming 64 kbps       | 00:00:00 |
|                | Antenna status                                                                                          | Tracking                   | Streaming 128 kbps      | 00:00:00 |
|                |                                                                                                    |                            | Streaming 256 kbps      | 00:00:00 |
|                | ONGOING DATA SESSIONS<br>(No active data sessions)<br>PROFILES ON LAN (DEFAULT GROUP)<br>Start Standard |                            | ONGOING CALLS           |          |
|                |                                                                                                    |                            | (No active calls)       |          |
|                |                                                                                                    |                            |                         |          |
|                |                                                                                                    |                            |                         |          |
|                | Refresh                                                                                                 |                            |                         |          |

Please note that the terminal might start an antenna software upgrade after the reboot. Make sure that the upgrade has ended before disconnecting the antenna or switching the system off. (All LEDs on the terminal must eventually turn green and no warning in the event list).

7. End of update procedure.

# Appendix I

#### Support for speed in cm/s in tracking protocol

#### TRACK\_CMD\_SETUP\_REQ

This message is an extension to the original Tracking protocol and will therefore not be supported by all TOB implementations. If the TOB support the command it will respond with a TRACK\_CMD\_RESP with CAUSE\_OK.

By default the TOB will report speed in m/s (TRACK\_POS\_EXT\_IND / TRACK\_POS\_EXT\_3D\_IND). If higher accuracy is needed this message enable the TIG to instruct TOB to report in cm/s. TOB will revert to default setting (m/s) next time TRACK\_REGISTER\_REQ is sent.

This message should be sent by TIG immediately after TRACK\_REGISTER\_ACK.

Message ID: TRACK\_CMD | 0x07

Direction: TIG -> TOB

| Primitive | Туре          | Description                                                                                         |
|-----------|---------------|----------------------------------------------------------------------------------------------------|
| head      | messageHeader | General message header.                                                                             |
| transId   | U8            | Identification of the specific command/response transaction.                                        |
| setupMask | U16           | Bit-field. Currently only the least<br>significant bit is used. All other bits must<br>be set to 0. |
|           |               | 0x0 Report speed in m/s.<br>0x1 Report speed in cm/s.                                               |
|           |               | All other values reserved for future use.                                                           |

Above are excerpts from Interface Control Document (ICD) Rev.C which can be requested from Customer Service.

Cobham SATCOM

Customer Service